## 事業者向けインターネットバンキング

# ソフトウェアトークンの取扱開始について

セキュリティ対策強化として、信用金庫専用のソフトウェアトークン「しん きん(法人)ワンタイムパスワード」アプリをご利用いただけます。

不正に預金が引き出される被害を防止するため、当金庫では、ワンタイムパ スワード(ハードウェアトークンまたは、ソフトウェアトークン)のご利用を 推奨いたします。

本内容をご確認のうえご利用いただきますようお願い申し上げます。

#### 1. ワンタームパスワードとは

ワンタイムパスワードは、利用時に都度変更される1度限りのパスワード で数字6桁が「ソフトウェアトークン(ワンタイムパスワード生成アプリ)」 に表示されます。

お客さまがインターネットバンキングを利用した振込や収納サービス等の各 種お取引をされる際に、ソフトウェアトークンに表示された「ワンタイムパ スワード」で認証します。

従来の「お振込手続時に利用する各種パスワード」から「ワンタイムパスワ ード」による認証に変更となります。

# ワンタイムパスワード認証をご利用いただくことで、第三者による不正送金 のリスクを減らすことができます。

#### 2. ソフトウェアトークンとは

ソフトウェアトークンは、30秒毎に新しいパスワード(ワンタイムパス ワード)を発行するアプリケーションです。

アプリケーションは、スマートフォンに無料でダウンロードすることが出来 ます。ダウンロードしたアプリケーションを起動することで、ワンタイムパ スワードを確認することができます。

※既に他の信用金庫で本ソフトウェアトークンをご利用のお客さまは、共有 してご利用になれます。

#### ご利用料金:無料

※本アプリのダウンロードの際の通信料はお客様の負担となります。

#### 4. 申込書によるお申込みは不要です。

ご利用の前に「ワンタイムパスワードサービス利用追加規定」をお読み下さい。 (つづく)

# 5. **ご利用方法について** (1)しんきん(法人)ワンタイムパスワード

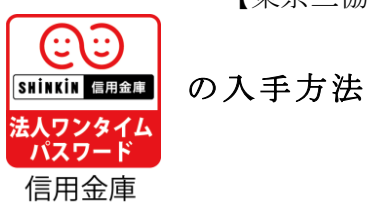

【アプリ入手方法】

AppStore または GooglePlay から法人インターネットバンキング用のソフトウェア トークンを入手してご利用いただきます。(動作環境は随時見直しされます)

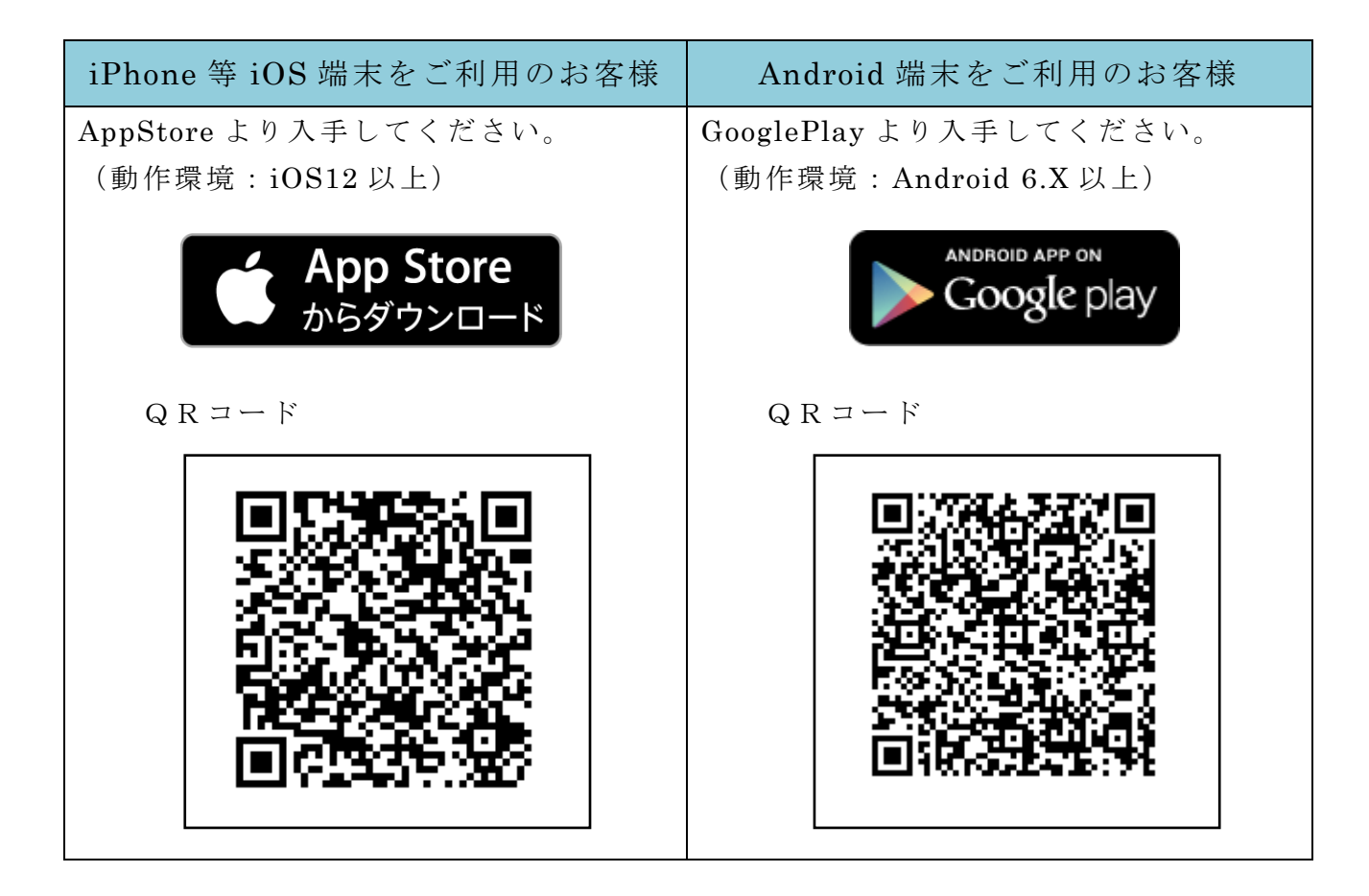

## (2) ワンタイムパスワードの利用開始方法

ワンタイムパスワードを利用開始するためには、インターネットバンキングの画 面上での操作が必要です。管理者(マスター ID)でログインし、「管理者機能」-「ワンタイムパスワード認証情報管理」画面から進み、「利用形態設定」ボタンより 利用登録してください。

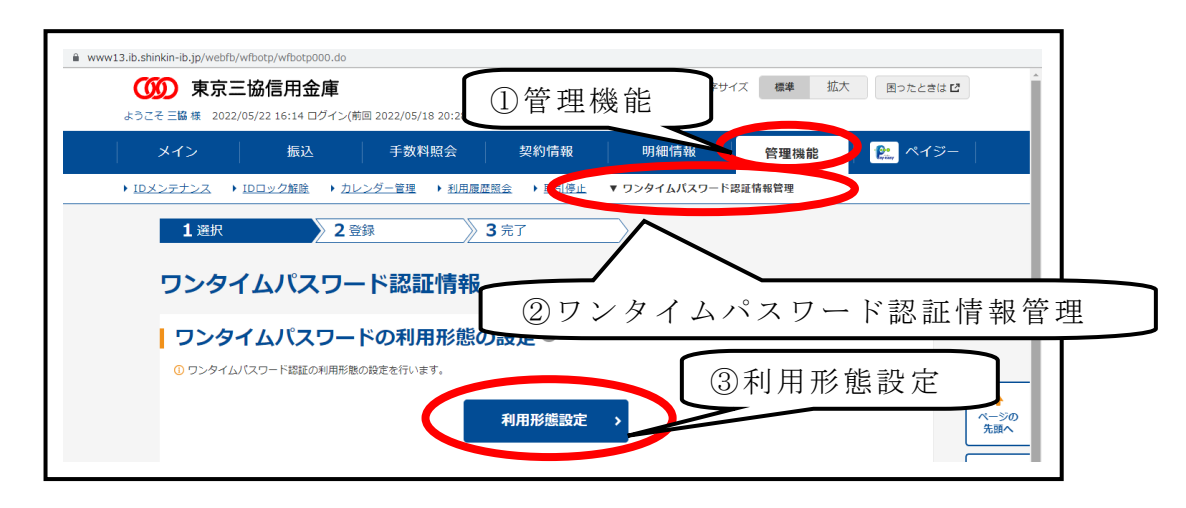

アプリを起動すると「ワンタイムパスワード」「シリアル番号」が、下図のとお り表示されます。

また、初回起動時に「ご利用規程」「アプリの使い方」の画面が表示されますの で、ご一読いただいき、インターネットバンキング上の画面説明にもとづきワンタ イムパスワードの「利用登録」の操作を行ってください。

なお、画面右上のメニューよりヘルプ画面がありますので、操作に困った場合等 にご参照ください。

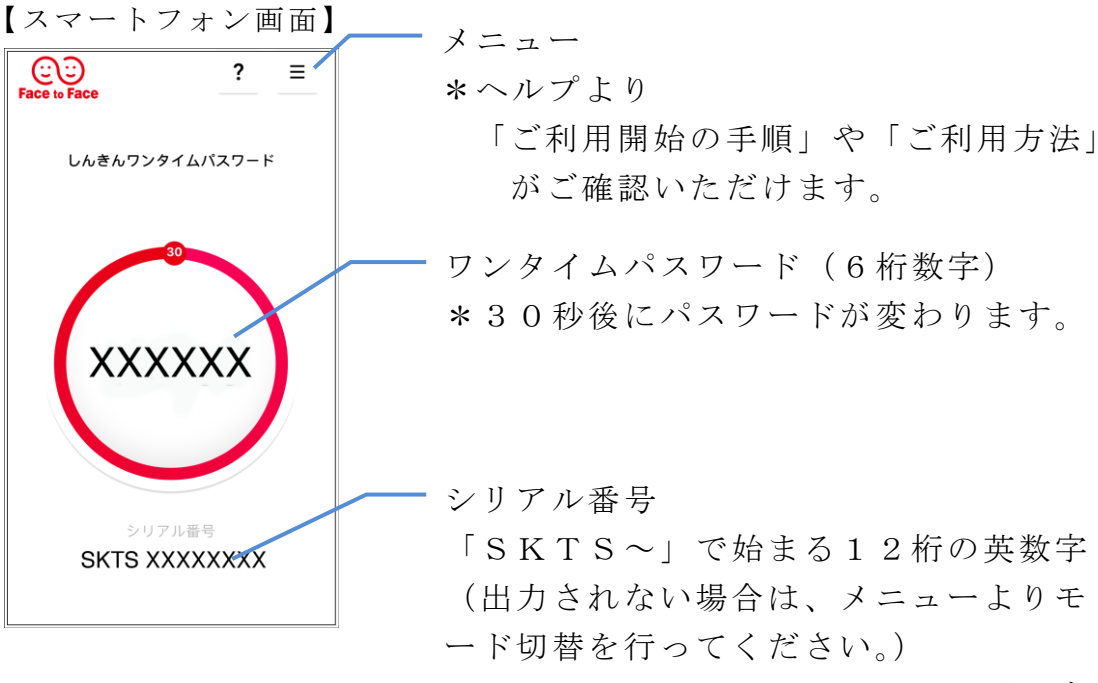

以 上